# نيوكت AnyConnect VPN ربع FTD تIKEv2 عم ISE

# تايوتحملا

<u>ةمدقملا</u> <u>قيساسألا تابلطتملا</u> <u>تابلطتملا</u> <u>ةمدختسملا تانوكملا</u> <u>قيساسأ تامولعم</u> <u>نى وكتلا</u> <u>SSL ةداەش داريټس| .1</u> <u>RADIUS مداخ نيوكت .2</u> <u>FMC ىلع FTD قرادا .2.1</u> <u>ISE ىلع FTD قرادا .2.2</u> <u>FMC ىلع VPN يمدختسمل نىوانع عمجت ءاشنا .3</u> <u>AnyConnect روص لېمحت .4</u> XML في عت فلم عاش نا .5 فيرعتايا فالم ررحم يف 5.1 5.2.on FMC <u>دعب نع لوصولا نيوكت .6</u> AnyConnect فيرعت فلم نيوكت .7 <u>قحصالا نم ققحتاا</u> <u>اهحالصاو ءاطخألا فاشكتسا</u>

# ةمدقملا

مادختساب دعب نع لوصولاب ةصاخلا VPN ةكبشل يساسألا نيوكتلا دنتسملا اذه فصي IKEv2 ةطساوب اهترادإ متت يتلا FTD ىلع ISE ققداصمو IKEv2

# ةيساسألا تابلطتملا

# تابلطتملا

:ةيلاتا عيضاوملاب ةفرعم كيدل نوكت نأب Cisco يصوت

- تنرتنإلا حاتفم لدابت نم 2 رادصإلاو ،TLS و ،ةيساسألا ةيرهاظلا ةصاخلا تاكبشلا (IKEv2)
- RADIUS و (AAA) ةيساسألا ةبساحملاو ضيوفتلاو ةقداصملا
- FirePOWER (FMC) ةرادإ زكرم ةبرجت

ةمدختسملا تانوكملا

ةيلاتلا جماربلا تارادصإ ىلإ دنتسملا اذه يف ةدراولا تامولعملا دنتست:

- isco نم 7.2.0 (FirePOWER (FTD) ديدەت دض عافدلا
- Cisco FMC 7.2.0
- AnyConnect 4.10.07073
- Cisco ISE 3.1

ةصاخ ةيلمعم ةئيب يف ةدوجوملا ةزهجألا نم دنتسملا اذه يف ةدراولا تامولعملا ءاشنإ مت. تناك اذإ .(يضارتفا) حوسمم نيوكتب دنتسملا اذه يف ةمدختسُملا ةزهجألا عيمج تأدب رمأ يأل لمتحملا ريثأتلل كمهف نم دكأتف ،ليغشتلا ديق كتكبش.

# ةيساسأ تامولعم

ءاشنإل نيمدختسملاا نيلوكوتوربلاا (SSL) ةنمآلا ليصوتلا ذخآم ةقبطو IKEv2 دعي ةقداصمو ريفشت بيلاسأ IKEv2 رفوي .VPN تاكبش قايس يف ةصاخو ،ةنمآ تالاصتإ تالاصتال نامألا نم اعفترم ىوتسم رفوي امم ،ةيوق

حمسي يذلاو ،ثدحألا تارادصإلاو FTD نم 7.2.0 رادصإلا نيوكتل الـاثم دنتسملا اذه مدقي نكمي ،لـيمعك .IKEv2 و (TLS) لـقنلا ةقبط نامأ مادختسال VPN ةكبش ىلإ دعب نع لـوصولاب مادختسإ Cisco AnyConnect مادختسإ

# نيوكتلا

SSL ةداەش داريتسإ .1

AnyConnect. نيوكت دنع ةيرورض تاداهشلا نوكت

ةداەشلل يوديلا ليجستلا ىلع دويق كانە: 1. قداەشلا عيقوت بلط ءاشنإ لبق (CA) قدصملا عجرملا ةداەش ىلع لوصحلا مزلي ،FTD يف (CSR).

2. متي ،ايجراخ (CSR) ەسفن ليمعلا ةطساوب لادبتسالل ةلباقلا ءازجألا ءاشنإ مت اذإ نم ةفلتخم ةقيرط مادختسإ PKCS12.

ةلەسلاو ةنمآلا ةقيرطلا نكلو ،FTD زاەج ىلع ةداەش ىلع لوصحلل قرطلا نم ديدعلا كانە كلذب مايقلا ةقيرط كيلإو .CA لبق نم ەعيقوتو CSR ءاشنإ يە:

القتنا Objects > Object Management > PKI > Cert Enrollment، قوف رقناو Add Cert Enrollment.
 الغدأ Add Cert Enrollment.

3. يف حضوم وه امك قدصملا عجرملا قدامش قصلو Manual ةئيه ىلع ليجستلا عون رتخأ ،بيوبتلا قمالع CA Information تحت قروصلا

| Add Cert Enrollme       | nt                                                                                                    | ?  |
|-------------------------|----------------------------------------------------------------------------------------------------|----|
| Name*<br>RAVPN-SSL-cert |                                                                                                    |    |
| Description             |                                                                                                    |    |
| CA Information          | Certificate Parameters Key Revocation                                                                                                    |    |
| Enrollment Type:        | Manual       •         CA Only       Check this option if you do not require an identity certificate to be created from this CA                                                                                                    | ed |
| CA Certificate:         | BEGIN CERTIFICATE<br>MIIG1jCCBL6gAwIBAgIQQAFu+<br>wogXPrr4Y9x1zq7eDANBgkqhki<br>G9w0BAQsFADBK<br>MQswCQYDVQQGEwJVUzESMB<br>AGA1UEChMJSWRIbIRydXN0MS<br>cwJQYDVQQDEx5JZGVu<br>VHJ1c3QgQ29tbWVyY2IhbCBSb<br>290IENBIDEwHhcNMTkxMjEyMT<br>Y1NjE1WhcNMjkx<br>MiEvMTY1NiE1WiBvMOswCOYD |    |

*FMC* - ةداەش CA

4. تحت Certificate Parameters، الامرا لغدأ:

| Name*                          |                                 |      |
|--------------------------------|---------------------------------|------|
| RAVPN-SSL-cert                 |                                 |      |
| Description                    |                                 |      |
|                                |                                 |      |
| CA Information Certificate     | Parameters Key Revocation       |      |
| Include FQDN:                  | Don't use FQDN in certificate 🔹 |      |
| Include Device's IP Address:   |                                 |      |
| Common Name (CN):              | ftd.cisco.com                   |      |
| Organization Unit (OU):        | TAC                             |      |
| Organization (O):              | cisco                           |      |
| Locality (L):                  |                                 |      |
| State (ST):                    |                                 |      |
| Country Code (C):              |                                 |      |
| Email (E):                     |                                 |      |
| Include Device's Serial Number |                                 |      |
|                                | Cancel                          | Save |

ةداەشلا تاملعم - *FMC* 

5. تحت Key ل ىندألاا دحلا نوكي ،RSA ل ةبسنلاب .تبلا مجحو مسا ريفوتب مقو ،حاتفملا عون رتخأ ،بيوبتلا ةمالع Key تحت تب ةدجو.

6. رقنا Save.

# Add Cert Enrollment

| Name*                                                                                                    | Í |
|----------------------------------------------------------------------------------------------------|---|
| RAVPN-SSL-cert                                                                                                    |   |
| Description                                                                                                    |   |
|                                                                                                    |   |
| CA Information Certificate Parameters Key Revocation                                                                                        |   |
| Кеу Туре:                                                                                                    |   |
| RSA CECDSA EdDSA                                                                                                    |   |
| Key Name:*                                                                                                    |   |
| RSA-key                                                                                                    |   |
| Key Size:                                                                                                    |   |
| 2048 💌                                                                                                    |   |
|                                                                                                    |   |
| ▼ Advanced Settings                                                                                                    | ł |
| Ignore IPsec Key Usage<br>Do not validate values in the Key Usage and extended Key Usage extensions of IPsec remote client<br>certificates. |   |
|                                                                                                    | - |
| Cancel                                                                                                    |   |

ةداەشلا حاتڧم *- FMC* 

7. كىل القىتىن Devices > Certificates > Add > New Certificate.

8. تروصلا يف حضوم وه امكAdd رقناو ،هؤاشنإ مت يذلا TrustPoint رتخأ ، Cert Enrollment تحت Device. ترخأ

?

| Add New Certific                                                                                                    | ate                                       |   |                                       | ? |  |  |  |  |  |  |
|----------------------------------------------------------------------------------------------------|-------------------------------------------|---|---------------------------------------|---|--|--|--|--|--|--|
| Add a new certificate to the device using cert enrollment object which is used to<br>generate CA and identify certificate. |                                           |   |                                       |   |  |  |  |  |  |  |
| Device*:                                                                                                    |                                           |   |                                       |   |  |  |  |  |  |  |
| ftd                                                                                                    |                                           | • |                                       |   |  |  |  |  |  |  |
| Cert Enrollment*:                                                                                                    |                                           |   | · · · · · · · · · · · · · · · · · · · |   |  |  |  |  |  |  |
| RAVPN-SSL-cert                                                                                                    |                                           | • | +                                     |   |  |  |  |  |  |  |
| Cert Enrollment Detai                                                                                                    | ls:                                       |   |                                       |   |  |  |  |  |  |  |
| Name:<br>Enrollment Type:<br>Enrollment URL:                                                                               | RAVPN-SSL-cert<br>Manual (CA & ID)<br>N/A |   |                                       |   |  |  |  |  |  |  |
|                                                                                                    |                                           |   | Cancel Add                            | ł |  |  |  |  |  |  |

# *FTD* يف ةداەشلا ليجست - FMC

# .9 رتخأ ،CSR ءاشنإب ةبلاطم ضرع متيو ،ID وقنا .9 Yes

| Firewall Management Center<br>Devices / Certificates | Overview An | nalysis Policies | Devices Objects Integration                    | Deploy Q 💕 🌣 | admin      dealle SECURE |
|------------------------------------------------------|-------------|------------------|------------------------------------------------|--------------|--------------------------|
|                                                      |             |                  |                                                |              | Add                      |
| Name                                                 | Domain      | Enrollment Type  | Status                                         |              |                          |
| V 🖿 ftd                                              |             |                  |                                                |              | <b>≙</b> ^               |
| Root-CA                                              | Global      | Manual (CA Only) | CA Ø ID                                        |              | ± 🖉 C 🗑                  |
| RAVPN-SSL-cert                                       | Global      | Manual (CA & ID) | CA A ID A Identity certificate import required |              | ± 🖉 C 🗑                  |
|                                                      |             |                  |                                                |              |                          |

ةلجسم *CA* ةداەش - *FMC* 

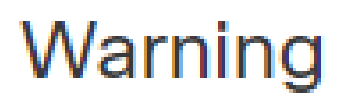

# This operation will generate Certificate Signing Request do you want to continue?

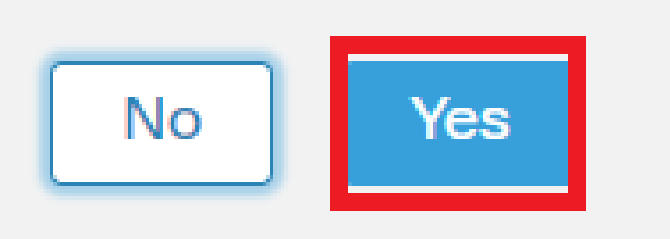

CSR ءاشنإ - FMC

.ةيوەلا ةداەش ىلع لوصحلل CA عم ەتكراشم نكمي يذلا CSR ءاشنإ متي

11. رقنلاب صرقلان ماهرتخا Browse Identity Certificate Import رقنلاب صرقل نم اهرتخا Browse Identity Certificate Import رقنل يف قروصلا يف.

# Step 1

Send Certificate Signing Request (CSR) to the Certificate Authority.

Certificate Signing Request (Copy the CSR below and send to the Certificate Authority):

| BEGIN CERTIFICATE REQUEST<br>MIICqjCCAZICAQAwNjEMMAoGA1UECwwDVEFDMQ4wDAYDVQQKDAVD<br>A1UEAwwNRIRELmNpc2NvLmNvbTCCASIwDQYJKoZlhvcNAQEBBQADgg<br>ggEBAPLLwTQ6BkGjER2FfyofT+RMcCT5FQTrrMnFYok7drSKmdaKlycKM8l<br>8BeVcfHsCpUybxn/ZrlsDMxSHo4E0oJEUgutsk++p1jlWcdVROn0vtahe+BR<br>jo1FsLcp5zQru5goloRQRoiFwn5syAqOztgl0aUrFSSWF/Kdh3GeDE1XHPP<br>Step 2<br>Once certificate authority responds back with identity certificate f<br>Identity Certificate File: | PaXNjbzEWMBQG<br>EPADCCAQoC<br>Ljn+2m<br>xC3q<br>Izzl4 |
|----------------------------------------------------------------------------------------------------|--------------------------------------------------------|
|                                                                                                    | Cancel Import                                          |

### ةيوەلا ةداەش داريتسإ - *FMC*

# اءنأ ىلع ةقثلا RAVPN-SSL-certةطقن ىل إرظني ،داريتسالا حاجن درجمب .12

| Name Domain Enrollment Type Status              |    |
|-------------------------------------------------|----|
|                                                 |    |
| V=hd                                            |    |
| RAVPN-SSL-cert Global Manual (CA & ID) 🔍 CA 🔍 D | Cì |

*FMC* - ليجست حاجن *TrustPoint* 

# RADIUS مداخ نيوكت .2

### FMC ىلع FTD ةرادإ .2.1

1. القتنا Objects > Object Management > RADIUS Server Group > Add RADIUS Server Group .

2. مسالا لخدأ الع ISE مداوخ فضأو ISE مسالا لخدأ +.

| ISE                                 |  |  |
|-------------------------------------|--|--|
| Description                         |  |  |
|                                     |  |  |
|                                     |  |  |
| Group Accounting Mode:              |  |  |
| Single                              |  |  |
| Retry Interval:* (1-10) Seconds     |  |  |
| 10                                  |  |  |
| Realms:                             |  |  |
|                                     |  |  |
| Enable authorize only               |  |  |
| Enable interim account update       |  |  |
| Interval:* (1-120) hours            |  |  |
| 24                                  |  |  |
| Enable dynamic authorization        |  |  |
|                                     |  |  |
| 1700                                |  |  |
| 1700                                |  |  |
| RADIUS Servers (Maximum 16 servers) |  |  |
| IP Address/Hostname                 |  |  |
| 10.197.224.173                      |  |  |
|                                     |  |  |
|                                     |  |  |
|                                     |  |  |
|                                     |  |  |
|                                     |  |  |

RADIUS مداخ نيوكت - RADIUS

- 3. مداخ ىلع دوجوملا ەسەن وەو (حاتەملا) كرتشملا رسلا عم ISE Radius مداخب صاخلا IP ناونع ركذأ .3
- 4. مداخب (FTD) مداخب (FTD) قعرسال قى السرال جمانرب ماللخ نم لصتي يذل Specific Interfacel وأ Routing ام رتخأ.

| Edit RADIUS Server                                                    |
|-----------------------------------------------------------------------|
| IP Address/Hostname:* 10.197.224.173                                  |
| Configure DNS at Threat Defense Platform Settings to resolve hostname |
| Authentication Port:* (1-65535)                                       |
| 1812                                                                  |
| Kev:*                                                                 |
|                                                                       |
| Confirm Key:*                                                         |
| •••••                                                                 |
| Accounting Port: (1-65535)                                            |
| 1813                                                                  |
| Timeout: (1-300) Seconds                                              |
| 10                                                                    |
| Connect using:                                                        |
| Routing                                                               |
| outside 💌 🕂                                                           |
| Padiract ACL:                                                         |
|                                                                       |
|                                                                       |
|                                                                       |
| Cancel Save                                                           |

# . قروصلا يف حضوم وه امك RADIUS Server Group نمض مداخلا ةفاض| متت ،اهظفح درجمب.

| RADIUS Server Group                                                                                                    | Add RADIUS Server Group | Q, Filter |    |  |  |  |  |
|----------------------------------------------------------------------------------------------------|-------------------------|-----------|----|--|--|--|--|
| RADIUS Server Group objects contain one or more references to RADIUS Servers. These AAA servers are used to authenticate users logging in through Remote Access VPN connections. |                         |           |    |  |  |  |  |
|                                                                                                    |                         |           |    |  |  |  |  |
| Name                                                                                                    | Value                   |           |    |  |  |  |  |
| ISE                                                                                                    | 1 Server                |           | 11 |  |  |  |  |
|                                                                                                    |                         |           |    |  |  |  |  |

RADIUS مداوخ ةعومجم - RADIUS

### ISE ىلع FTD ةرادإ .2.2

- 1. ىلإ رقناو ، Network Devices ىل لقتنا Add.
- 2. لاصتا ةەجاو وە يذلRADIUS IP Address ليمعو مداخلل "Fisco-RADIUS" مسا لخدأ FTD.
- 3. تحت Radius Authentication Settings، فضأ Shared Secret.

### 4. رقنا Save .

| Network Devices          | Network | Device Groups      | Network Device Profiles    | External RADIU | S Servers RADIUS | Server Sequences | NAC Managers | External MDM | Location Services |
|--------------------------|---------|--------------------|----------------------------|----------------|------------------|------------------|--------------|--------------|-------------------|
| Network Devices          |         | Network Devices Li | st > Cisco-Radius          |                |                  |                  |              |              |                   |
| Default Device           |         | Network Devi       | ces                        |                |                  |                  |              |              |                   |
| Device Security Settings |         | Name               | Cisco-Radius               |                |                  |                  |              |              |                   |
|                          |         | Description        |                            |                |                  |                  |              |              |                   |
|                          |         |                    |                            |                |                  |                  |              |              |                   |
|                          |         | IP Address         | ✓ *IP: 10.197.167.5        | / 25 🔇         |                  |                  |              |              |                   |
|                          |         | Device Profile     | 🚢 Cisco-Radius             | ~ 0            |                  |                  |              |              |                   |
|                          |         | Model Name         |                            | ~              |                  |                  |              |              |                   |
|                          |         | Software Version   |                            | ~              |                  |                  |              |              |                   |
|                          |         | Network Devi       | ice Group                  |                |                  |                  |              |              |                   |
|                          |         | Device Type        | All Device Types           | ~              | Set To Default   |                  |              |              |                   |
|                          |         | IPSEC              | No                         | ~              | Set To Default   |                  |              |              |                   |
|                          |         | Location           | All Locations              | Ý              | Set To Default   |                  |              |              |                   |
|                          |         | 🗹 🗸 RAI            | DIUS Authentication Settir | igs            |                  |                  |              |              |                   |
|                          |         | RADIU              | S UDP Settings             |                |                  |                  |              |              |                   |
|                          |         | Protocol           | RADIUS                     |                |                  |                  |              |              |                   |
|                          |         | Shared S           | Secret                     |                | Show             |                  |              |              |                   |
|                          |         | Use                | Second Shared Secret 🕕     |                |                  |                  |              |              |                   |
|                          |         | networkD           | evices.secondSharedSecret  |                | Show             |                  |              |              |                   |
|                          |         |                    | CoA Port 1700              |                | Set To Default   |                  |              |              |                   |

- 5. كان ان مردختسم عاشنال ، Network Access > Identities > Network Access Users، على القت المناع Add.
- 6. ةجاحلا بسح UserNameAndLogin رورم ةملك ءاشنإب مق.

ةكبشلا ةزهجأ - ISE

| Overview             | Identities | Id Groups                              | Ext Id Sources         | Network Resources | Policy Elements   | Policy Sets | Troubleshoot     | Reports | More $\vee$ |  |  |
|----------------------|------------|----------------------------------------|------------------------|-------------------|-------------------|-------------|------------------|---------|-------------|--|--|
| Endpoints            |            | Network Access Users List > ikev2-user |                        |                   |                   |             |                  |         |             |  |  |
| Network Access Us    | sers       |                                        |                        |                   |                   |             |                  |         |             |  |  |
| Identity Source Sequ | uences     | ✓ Network Access User                  |                        |                   |                   |             |                  |         |             |  |  |
|                      |            | * Use                                  | rname ikev2-user       |                   |                   | _           |                  |         |             |  |  |
|                      |            | Statu                                  | s Znabled V            |                   |                   |             |                  |         |             |  |  |
|                      |            | Email                                  |                        |                   |                   |             |                  |         |             |  |  |
|                      |            | ∨ Pa                                   | isswords               |                   |                   |             |                  |         |             |  |  |
|                      |            | Pase                                   | sword Type: Internal U | sers V            |                   |             |                  |         |             |  |  |
|                      |            |                                        | Password               |                   | Re-Enter Password |             |                  |         |             |  |  |
|                      |            | * Lo                                   | gin Password           |                   |                   | G           | enerate Password | 0       |             |  |  |
|                      |            | Enat                                   | ble Password           |                   |                   | G           | enerate Password | 0       |             |  |  |
|                      |            |                                        |                        |                   |                   |             |                  |         |             |  |  |

نومدختسملا *- ISE* 

7. رتخاو ، Policy > Policy Sets > Default > Authentication Policy > Default ، رتخاو ، مال الق تنا ، قي س اس أل ا ق س اي س ل ا دادع إ ل جأ ن م All\_User\_ID\_Stores.

8. يف حضوم وه امك Policy > Policy Sets > Default > Authorization Policy > Basic\_Authenticated\_Access, يف حضوم وه امك ةروصلا.

|     | 0      | Default                        |                                          |                               |    | All_User_ID_Stores | ⊠ ~ | 4 | ŝ |
|-----|--------|--------------------------------|------------------------------------------|-------------------------------|----|--------------------|-----|---|---|
| ISE | ۔ سڍار | ةقداصملا ةس                    |                                          |                               |    |                    |     |   |   |
|     | 0      | Basic_Authenticated_Acces<br>s | <br>Network_Access_Authentication_Passed | ${\rm PermitAccess} \ \times$ | ~+ | Select from list   | ~+  | 4 | ŝ |

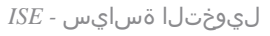

3. يلع VPN يمدختسمل نيوانع عمجت ءاشنإ SMC

1. القتنا Objects > Object Management > Address Pools > Add IPv4 Pools.

- 2. يرايتخإ عانقلاو ،*ناونعكا قاطنو* RAVPN-Pool مسالا لخدأ
- **ظف ح**قوف رقنا .3

# Edit IPv4 Pool

# Name\*

RAVPN-Pool

IPv4 Address Range\*

10.1.1.0-10.1.1.255

Format: ipaddr-ipaddr e.g., 10.72.1.1-10.72.1.150

### Mask

255.255.255.0

Description

Allow Overrides

Configure device overrides in the address pool object to avoid IP address conflicts in case of object is shared across multiple devices

Override (0)

نيوانعلا عمجت *- FMC* 

# AnyConnect روص ليمحت .4

1. القتنا Objects > Object Management > VPN > AnyConnect File > Add AnyConnect File.

2. وه امك Save رقنا ،صرقلا نم AnyConnect-win-4.10.07073-webdeploy قوف رقناو Browse قوف رقناو مسالا لخدأ. قروصلا يف حضوم.

0

Cancel

Save

# Edit AnyConnect File

# Name:\*

anyconnect-win-4.10.07073-webdeploy

# File Name:\* anyconnect-win-4.10.07073-webdeploy File Type:\*

Browse..

Cancel

Save

AnyConnect Client Image

# Description:

AnyConnect ليمع ةروص - FMC

XML فيرعت فلم ءاشنإ .5

فيرعتلا فلم ررحم يف 5.1

ا. ەحتفو software.cisco.com نم فيرعتال فالم ررحم اليزنتب مق.

2. القتنا Server List > Add..

. (راعتسملا مسال مسال مسا) *نيمدختسم*ا مَعومجم عمRAVPN-IKEV2 FQDN ضرعلا مسا لخدا.

4. تروصلا يف حضوم وه امك IPsec , Ok يساسألا لوكوتوربلا رتخأ.

| Server L | rver List Entry                      |       |         |                     |                                        |                |            |                  | $\times$ |
|----------|--------------------------------------|-------|---------|---------------------|----------------------------------------|----------------|------------|------------------|----------|
| Server   | Load Balancing Servers               | SCEP  | Mobile  | Certificate Pinning |                                        |                |            |                  |          |
| Prin     | nary Server<br>splay Name (required) | RAVPN | I-IKEV2 |                     | Connection Informa<br>Primary Protocol | ation<br>IPsec | ~          |                  |          |
| FC       | QDN or IP Address<br>td.cisco.com    |       | /       | User Group          | ASA gateway                            | During IKE N   | egotiation | EAP-AnyConnect 🗸 |          |
| Gr       | roup URL                             |       |         |                     | IKE Identity (                         | IOS gateway    | only)      |                  |          |
| ft       | td.cisco.com/RAVPN-IKEV              | 2     |         |                     |                                        |                |            |                  |          |

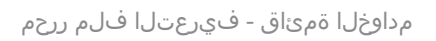

5. مساب ظفح .مداوخلا ةمئاق ةفاض متت .

| AnyConnect Profile Editor - | VPN                          |                    |                       |                       |      | -               | - 🗆        | $\times$ |
|-----------------------------|------------------------------|--------------------|-----------------------|-----------------------|------|-----------------|------------|----------|
| File Help                   |                              |                    |                       |                       |      |                 |            |          |
| VPN                         | Server List<br>Profile: C:\U | sers\Amrutha\[     | Documents\Clie        | entProfile.xml        |      |                 |            |          |
| Backup Servers              |                              |                    |                       |                       |      |                 |            |          |
| Certificate Pinning         | Hostname                     | Host Address       | User Group            | Backup Server List    | SCEP | Mobile Settings | Certificat | e Pins   |
| Certificate Enrollment      | RAVPN-IKEV2                  | ftd.cisco.com      | RAVPN-IKEV2           | Inherited             |      |                 |            |          |
| Mobile Policy               |                              |                    |                       |                       |      |                 |            |          |
| Server List                 |                              |                    |                       |                       |      |                 |            |          |
|                             |                              |                    |                       |                       |      |                 |            |          |
|                             |                              |                    |                       |                       |      |                 |            |          |
|                             | Note: it is highly           | recommended that a | t least one server be | defined in a profile. |      | Add             | Delete     |          |
|                             |                              |                    |                       |                       |      | Edit            | Details    |          |
|                             |                              |                    |                       |                       |      |                 |            |          |

ClientProfile.xml - فيرعتالا فالم ررحم

### **FMC ىلع .2**.

1. الت Objects > Object Management > VPN > AnyConnect File > Add AnyConnect File.

2. صرقلا نم فلم ClientProfile.xml رايتخال Browse قوف رقناو ClientProfile امسا لخدا.

3. رقنا Save .

| Edit AnyConnect File                                                                                  | ?           |
|----------------------------------------------------------------------------------------------------|-------------|
| Name:*  [ClientProfile File Name:* ClientProfile.xml File Type:* AnyConnect VPN Profile  Description: | Browse      |
|                                                                                                    | Cancel Save |

AnyConnect VPN فيرعت فلم - AnyConnect VPN

# دعب نع لوصولا نيوكت .6

1. ةروصلا يف حضوم وه امك لاصتا فيرعت فلم ةفاضإل + رقناوDevices > VPN > Remote Access ىل القتنا.

| RAVPN-IKEV2                                   |                                                                 |                  | Save Cancel                                             |
|-----------------------------------------------|-----------------------------------------------------------------|------------------|---------------------------------------------------------|
| Connection Profile Access Interfaces Advanced |                                                                 | Local Realm: Non | Policy Assignments.(1)<br>e Dynamic Access Policy: None |
|                                               |                                                                 |                  | +                                                       |
| Name                                          | AAA                                                             | Group Policy     |                                                         |
| DefaultWE8VPNGroup                            | Authentication: None<br>Authonization: None<br>Accounting: None | DfttGrpPolicy    | /1                                                      |

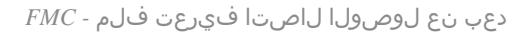

2. يف حضوم وه امكGroup Policy يف+ رقنلاب ةعومجم جهن ءاشنإب مقو لاصتالا فيرعت فلم RAVPN-IKEV2مسا لخدأ ةروصلا

| Add Connection Profile                                                               | 3                                                                                                    | ?   |
|--------------------------------------------------------------------------------------|----------------------------------------------------------------------------------------------------|-----|
| Connection Profile:*                                                                 | RAVPN-IKEV2                                                                                                    |     |
| Group Policy:*                                                                       | ▼ +                                                                                                    |     |
| Client Address Assignment                                                            | dit Group Policy AAA Aliases                                                                                                    |     |
| IP Address for the remote client Servers. Configure the 'Client assignment criteria. | ents can be assigned from local IP Address pools/DHCP Servers/AAA<br>Address Assignment Policy' in the Advanced tab to define the |     |
| Address Pools:                                                                       |                                                                                                    | +   |
| Name                                                                                 | IP Address Range                                                                                                    | . 1 |
|                                                                                      |                                                                                                    |     |
|                                                                                      |                                                                                                    |     |
| DHCP Servers:                                                                        | -                                                                                                    | +   |
| Name                                                                                 | DHCP Server IP Address                                                                                                    |     |
|                                                                                      |                                                                                                    |     |
|                                                                                      |                                                                                                    | -   |
|                                                                                      | Cancel                                                                                                    | e   |

ةعومجملا ةسايس *- FMC* 

3. ةروصلا يف حضوم وه امك VPN **SSL and IPsec-IKEv2** تالوكوتورب رتخأ ،RAVPN-group-policy مسالا لخدأ.

# Edit Group Policy

| Name:*             |                                                                                                    |
|--------------------|----------------------------------------------------------------------------------------------------|
| RAVPN-group-policy |                                                                                                    |
| Description:       |                                                                                                    |
|                    |                                                                                                    |
| General AnyCon     | nect Advanced                                                                                                    |
| VPN Protocols      | VPN Tunnel Protocol:                                                                                                    |
| IP Address Pools   | Specify the VPN tunnel types that user can use. At least one tunneling mode must be configured for users to connect over a VPN tunnel. |
| Banner             | SSL SSL                                                                                                    |
| DNS/WINS           | V IPsec-IKEv2                                                                                                    |
| Split Tunneling    |                                                                                                    |
|                    |                                                                                                    |
|                    |                                                                                                    |
|                    |                                                                                                    |
|                    |                                                                                                    |
|                    |                                                                                                    |
|                    |                                                                                                    |
|                    |                                                                                                    |
|                    |                                                                                                    |

?

| Cancel | Save |  |
|--------|------|--|
|        |      |  |

VPN تالوكوتورب - VPN

4. تحت AnyConnect > Profile ، رقناو ،قلدسنملا ةمئاقلا نم XML ClientProfile ميصخت فلم رتخأ ، Save رقناو ،قلدسنمل قروصلا

| Edit Group Policy                                                                                           |                                                                                                    | 0   |
|----------------------------------------------------------------------------------------------------|----------------------------------------------------------------------------------------------------|-----|
| Name:*<br>RAVPN-group-policy<br>Description:<br>General AnyCon                                              | nect Advanced                                                                                                    |     |
| Profile<br>Management Profile<br>Client Modules<br>SSL Settings<br>Connection Settings<br>Custom Attributes | AnyConnect profiles contains settings for the VPN client functionality and optional features. Firewall Threat Defense deploys the profiles during AnyConnect client connection. |     |
|                                                                                                    | Cancel                                                                                                    | ave |

AnyConnect فيرعت فلم - FMC

5. قوف رقنلاب RAVPN-Pool نيوانعلا عمجت فضأ + as shown in the image.

| Edit Connection Profile                                                                  |                                                                                                    | 0   |
|------------------------------------------------------------------------------------------|----------------------------------------------------------------------------------------------------|-----|
| Connection Profile:*                                                                     | RAVPN-IKEV2                                                                                                    |     |
| Group Policy:*                                                                           | RAVPN-group-policy +                                                                                                    |     |
| Client Address Assignment                                                                | Edit Group Policy<br>AAA Aliases                                                                                                  |     |
| IP Address for the remote clie<br>Servers. Configure the 'Client<br>assignment criteria. | ents can be assigned from local IP Address pools/DHCP Servers/AAA<br>Address Assignment Policy' in the Advanced tab to define the | ` Î |
| Address Pools:                                                                           |                                                                                                    | +   |
| Name                                                                                     | IP Address Range                                                                                                    |     |
| RAVPN-Pool                                                                               | 10.1.1.0-10.1.1.255                                                                                                    |     |
| DHCP Servers:                                                                            | -                                                                                                    | +   |
| Name                                                                                     | DHCP Server IP Address                                                                                                    |     |
|                                                                                          |                                                                                                    |     |
|                                                                                          | Cancel Sav                                                                                                    | 'e  |
|                                                                                          |                                                                                                    |     |

ليمعلا ناونع نييعت *- FMC* 

6. رت<br/>לاو ،AAA > Authentication Method، رت<br/>ל AAA Only.

7. رتخأ Authentication Server ISE (RADIUS).

| Edit Connection Profile                                                                                                    | 0 |
|----------------------------------------------------------------------------------------------------|---|
| Connection Profile:* RAVPN-IKEV2<br>Group Policy:* RAVPN-group-policy  +<br>Edit Group Policy<br>Client Address Assignment AAA Aliases                                                                                                    |   |
| Authentication                                                                                                    |   |
| Authentication Method: AAA Only  Authentication Server: ISE (RADIUS)                                                                                                    |   |
| <ul> <li>Fallback to LOCAL Authentication</li> <li>Use secondary authentication</li> <li>Authorization</li> <li>Authorization Server: Use same authentication server </li> <li>Allow connection only if user exists in authorization database</li> </ul> |   |
| Accounting<br>Accounting Server:                                                                                                    |   |
| Cancel Save                                                                                                    | e |
| FMC - ەقداصم AAA                                                                                                    |   |

. ClientProfile.xml يف نيمدختسم ةعومجمك همادختسإ متي يذلاو ،راعتسم RAVPN-IKEV2مسا لخدأو ، Aliases ىلإ لقتنا .8

9. رقنا Save.

| Edit Connection Profile |                    |   |  |  |  |
|-------------------------|--------------------|---|--|--|--|
| Connection Profile:*    | RAVPN-IKEV2        |   |  |  |  |
| Group Policy:*          | RAVPN-group-policy | + |  |  |  |

AAA

# Alias Names:

Client Address Assignment

Incoming users can choose an alias name upon first login. Aliases from all connections configured on this device can be turned on or off for display.

Aliases

0

+

| Name        | Status  |    |
|-------------|---------|----|
| RAVPN-IKEV2 | Enabled | /1 |

# URL Alias:

Configure the list of URL alias which your endpoints can select on web access. If users choose the following URLs, system will automatically log them in via this connection profile.

| URL | Status |           |
|-----|--------|-----------|
|     |        |           |
|     | Car    | ncel Save |

# ةراعتسم ءامسأ - *FMC*

اهب RAVPN IKEv2 نيكمت بجي يتال ةمجاول ارتخاو ،Access Interfaces عال القتات.

11. أو SSL و IKEv2. نم لكل ةيوەلا ةداەش رتخأ

12. رقنا Save.

Connection Profile Access Interfaces Advanced

| nterfaces of the targeted device which belong to below specified interface groups will support incoming Remote Access VPN connections                                                                                                    |                     |                     |    |      |     |             |    |  |  |  |  |  |  |
|----------------------------------------------------------------------------------------------------|---------------------|---------------------|----|------|-----|-------------|----|--|--|--|--|--|--|
| Name                                                                                                    |                     | Interface Trustpoin | nt | DTLS | SSL | IPsec-IKEv2 |    |  |  |  |  |  |  |
| outside                                                                                                    |                     |                     |    | 0    | 0   | 0           | /1 |  |  |  |  |  |  |
| Access Settings                                                                                                    |                     |                     |    |      |     |             |    |  |  |  |  |  |  |
| Allow Users to select connection profile while logging in                                                                                                    |                     |                     |    |      |     |             |    |  |  |  |  |  |  |
| SSL Settings                                                                                                    |                     |                     |    |      |     |             |    |  |  |  |  |  |  |
| Web Access Port Number:*                                                                                                    | 443                 |                     |    |      |     |             |    |  |  |  |  |  |  |
| DTLS Port Number:*                                                                                                    | 443                 |                     |    |      |     |             |    |  |  |  |  |  |  |
| SSL Global Identity Certificate:                                                                                                    | RAVPN-SSL-cer       | t 👻                 | +  |      |     |             |    |  |  |  |  |  |  |
| Note: Ensure the port used in VPN cont                                                                                                    | guration is not use | d in other services |    |      |     |             |    |  |  |  |  |  |  |
| IPsec-IKEv2 Settings                                                                                                    |                     |                     |    |      |     |             |    |  |  |  |  |  |  |
| IKEv2 Identity Certificate:                                                                                                    | RAVPN-SSL-cer       | t 🔻                 | +  |      |     |             |    |  |  |  |  |  |  |
| Access Control for VPN Traf                                                                                                    | fic                 |                     |    |      |     |             |    |  |  |  |  |  |  |
| Bypass Access Control policy for decrypted traffic (sysopt permit-vpn)           Decrypted traffic is subjected to Access Control Policy by default. This option           hypassis the impaction, but YM Inter ACL and authorization ACL downloaded from           AAA server are still applied to VFW traffic. |                     |                     |    |      |     |             |    |  |  |  |  |  |  |
|                                                                                                    |                     |                     |    |      |     |             |    |  |  |  |  |  |  |

لوصولا تاهجاو *- FMC* 

# . Advanced ىلإ لقتنا .13

# 14. روص فضأ AnyConnect Client روص فضأ +.

| RAVPN-IKEV2                                                                                 |                                                                                                    |                                                                                                    | Save Cancel                                                    |
|---------------------------------------------------------------------------------------------|----------------------------------------------------------------------------------------------------|----------------------------------------------------------------------------------------------------|----------------------------------------------------------------|
| Connection Profile Access Inte                                                              | rfaces Advanced                                                                                                    | Local                                                                                                   | Policy Assignments (1) Realm: None Dynamic Access Policy: None |
| AnyConnect Client Images<br>Address Assignment Policy<br>Certificate Maps<br>Group Policies | AnyConnect Client Images<br>The VPN gateway can automatically download the latest AnyConnect package to the client device who<br>Download AnyConnect Client packages from Cisco Software Download Center.                                                                | en the VPN connection is initiated. Minimize connection setup time by choosing the appropriate OS for t | te selected package.<br>Show Re-order buttons +                |
| LDAP Attribute Mapping                                                                      | AnyConnect File Object Name                                                                                                    | AnyConnect Client Package Name                                                                          | Operating System                                               |
| Load Balancing<br>V IPsec<br>Crypto Maps<br>IKE Policy                                      | anyconnect-win-4.10.07073-webdeploy-k9.pkg                                                                                                    | anyconnect-win-4.10.07073-webdeploy-k9.pkg                                                              | Windows 🔻                                                      |
| iPsec/IKEv2 Parameters                                                                      | AnyConnect External Browser Package A package that enables SAML based authentication using external web browser instead of the browse Download AnyConnect External Browser Package from Cisco Software Download Center. Package File: Default-External-Browser-Package + | In that is embedded in the AnyConnect Client. Enable the external browser option in one or more Conne   | ction Profiles to deploy this package.                         |

FMC - قمزح AnyConnect Client

# .ةروصلا يف حضوم وه امك Crypto Mapsفضأ ،I5.تحت

| RAVPN-IKEV2                                                               |                                                                                                    |                                                                           |                   | Save Cancel                                           |
|---------------------------------------------------------------------------|----------------------------------------------------------------------------------------------------|---------------------------------------------------------------------------|-------------------|-------------------------------------------------------|
| Connection Profile Access Inte                                            | rfaces Advanced                                                                                                    |                                                                           | Local Realm: None | Policy Assignments.(1)<br>Dynamic Access Policy: None |
| AnyConnect Client Images<br>Address Assignment Policy<br>Certificate Mans | Crypto Maps<br>Crypto Maps are auto generated for the interfaces on which IPsec-IKEv2 protocol is enabled.<br>Following are the list of the interface group on which IPsec-IKEv2 protocol is enabled. You can add/ren | nove interface group to this VPN configuration in 'Access Interface' tab. |                   |                                                       |
| Group Policies                                                            | Interface Group                                                                                                    | IKEv2 IPsec Proposals                                                     | RRI               |                                                       |
| LDAP Attribute Mapping                                                    | outside                                                                                                    | AES-GCM                                                                   | true              | /                                                     |
| Load Balancing                                                            |                                                                                                    |                                                                           |                   |                                                       |
| ✓ IPsec<br>Crypto Maps                                                    |                                                                                                    |                                                                           |                   |                                                       |
| IKE Policy                                                                |                                                                                                    |                                                                           |                   |                                                       |
| IPsec/IKEv2 Parameters                                                    |                                                                                                    |                                                                           |                   |                                                       |

ريفشتلا طئارخ *- FMC* 

16. تحت IPsec ، أرقنب IKE Policy فضأ +.

| RAVPN-IKEV2                                                               |                                                       |                                                          |                                                  |                             |                        | Save Cancel                                           |
|---------------------------------------------------------------------------|-------------------------------------------------------|----------------------------------------------------------|--------------------------------------------------|-----------------------------|------------------------|-------------------------------------------------------|
| Connection Profile Access Inte                                            | erfaces Advanced                                      |                                                          |                                                  | Loc                         | al Realm: None         | Policy Assignments (1)<br>Dynamic Access Policy: None |
| AnyConnect Client Images<br>Address Assignment Policy<br>Certificate Maps | IKE Policy<br>This list specifies all of the IKEv2 po | olicy objects applicable for this VPN policy when AnyCon | nect endpoints connect via iPsec-IKEv2 protocol. |                             |                        | +                                                     |
| Group Policies                                                            | Name                                                  | Integrity                                                | Encryption                                       | PRF Hash                    | DH Group               |                                                       |
| LDAP Attribute Mapping<br>Load Balancing                                  | AES-SHA-SHA-LATEST                                    | SHA, SHA256, SHA384, SHA512                              | AES, AES-192, AES-256                            | SHA, SHA256, SHA384, SHA512 | 14, 15, 16, 19, 20, 21 | Ŷ                                                     |
| ✓ IPsec                                                                   |                                                       |                                                          |                                                  |                             |                        |                                                       |
| Crypto Maps                                                               |                                                       |                                                          |                                                  |                             |                        |                                                       |
| IKE Policy                                                                |                                                       |                                                          |                                                  |                             |                        |                                                       |
| IPsec/IKEv2 Parameters                                                    |                                                       |                                                          |                                                  |                             |                        |                                                       |

*FMC - ا*ةسايس *IKE* 

# 17. تحت IPsec، فضأ IPsec/IKEv2 Parameters .

| Connection Profile Access Inte                        | erfaces Advanced                                                                                         |                                             |                |                   |  |  |  |  |  |  |
|-------------------------------------------------------|----------------------------------------------------------------------------------------------------|---------------------------------------------|----------------|-------------------|--|--|--|--|--|--|
| AnyConnect Client Images<br>Address Assignment Policy | IKEv2 Session Settings                                                                                   |                                             |                |                   |  |  |  |  |  |  |
| Certificate Maps                                      | Identity Sent to Peers:                                                                                  | Auto 🔻                                      | ļ              |                   |  |  |  |  |  |  |
| Group Policies<br>LDAP Attribute Mapping              | Enable Notification on Tunnel Disconnect     Do not allow device reboot until all session                | ons are terminated                          |                |                   |  |  |  |  |  |  |
| Load Balancing                                        | IKEv2 Security Association (SA) Security                                                                 | ttings                                      |                |                   |  |  |  |  |  |  |
| ∨ IPsec                                               | Cookie Challenge:                                                                                        | Custom 🔻                                    | 1              |                   |  |  |  |  |  |  |
| Crypto Maps<br>IKE Policy                             | Threshold to Challenge Incoming Cookies:                                                                 | 50                                          | %              |                   |  |  |  |  |  |  |
| IPsec/IKEv2 Parameters                                | Number of SAs Allowed in Negotiation:                                                                    | 100                                         | %              |                   |  |  |  |  |  |  |
|                                                       | Maximum number of SAs Allowed:                                                                           | Device maximum                              | ]              |                   |  |  |  |  |  |  |
|                                                       | IPsec Settings                                                                                           |                                             |                |                   |  |  |  |  |  |  |
|                                                       | <ul> <li>Enable Fragmentation Before Encryption</li> <li>Path Maximum Transmission Unit Aging</li> </ul> |                                             |                |                   |  |  |  |  |  |  |
|                                                       | Value Reset Interval:                                                                                    |                                             | Minutes        | (Range 10 - 30)   |  |  |  |  |  |  |
|                                                       | NAT Transparency Settings                                                                                |                                             |                |                   |  |  |  |  |  |  |
|                                                       | Enable IPsec over NAT-T                                                                                  |                                             |                |                   |  |  |  |  |  |  |
|                                                       | Note: NAT-Traversal will use port 4500. Ensure to                                                        | hat this port number is not used in other s | services, e.g. | NAT Policy.       |  |  |  |  |  |  |
|                                                       | NAT Keepalive Interval:                                                                                  | 20                                          | Seconds        | (Range 10 - 3600) |  |  |  |  |  |  |
|                                                       |                                                                                                    |                                             |                |                   |  |  |  |  |  |  |

# 18. ديدج فيصوت RAVPN-IKEV2تقلخ،

# .ةروصلا يف ةحضوملا خسنلl9. Savel

| RAVPN-IKEV2 You have unsaved change See       |                                                                                 |                    |                                                       |  |  |  |  |  |  |
|-----------------------------------------------|---------------------------------------------------------------------------------|--------------------|-------------------------------------------------------|--|--|--|--|--|--|
| Connection Profile Access Interfaces Advanced |                                                                                 | Local Realm: None  | Policy Assignments (1)<br>Dynamic Access Policy: None |  |  |  |  |  |  |
|                                               |                                                                                 |                    | +                                                     |  |  |  |  |  |  |
| Name                                          | АЛА                                                                             | Group Policy       |                                                       |  |  |  |  |  |  |
| DefaultWEBVPNGroup                            | Authentication: None<br>Authorization: None<br>Accounting: None                 | DiftGrpPolicy      | /1                                                    |  |  |  |  |  |  |
| RAVPN-IKEV2                                   | Authentication: ISE (RADIUS)<br>Authorization: ISE (RADIUS)<br>Accounting: None | RAVPN-group-policy | /1                                                    |  |  |  |  |  |  |

IPsec/IKEv2 تاملعم - FMC

# .نيوكتلا رشنب مق .20

|     | Deploy Q 💕 🌣 🕜 admin 🔻 🖞 S | EC |
|-----|----------------------------|----|
| Q   | Advanced Deploy Deploy All |    |
| ftd | Ready for Deployment       | ł  |
|     |                            |    |

*FTD* لوكوتورب رشن - *FTD* 

AnyConnect فيرعت فلم نيوكت .7

. C:\ProgramData\Cisco\Cisco Anyconnect Secure Mobility Client\Profile . نمض ظوفحم ،رتويبمكلا ىلع دوجوملا فيرعتلا فلم

# <#root>

<?xml version="1.0" encoding="UTF-8"?> <AnyConnectProfile xmlns="http://schemas[dot]xmlsoap<dot>org/encoding/" xmlns:xsi="http://www[dot]w3
<HostName>RAVPN-IKEV2</HostName> <HostAddress>ftd.cisco.com</HostAddress> <UserGroup>RAVPN-IKEV2</UserG
</HostEntry> </ServerList> </AnyConnectProfile>

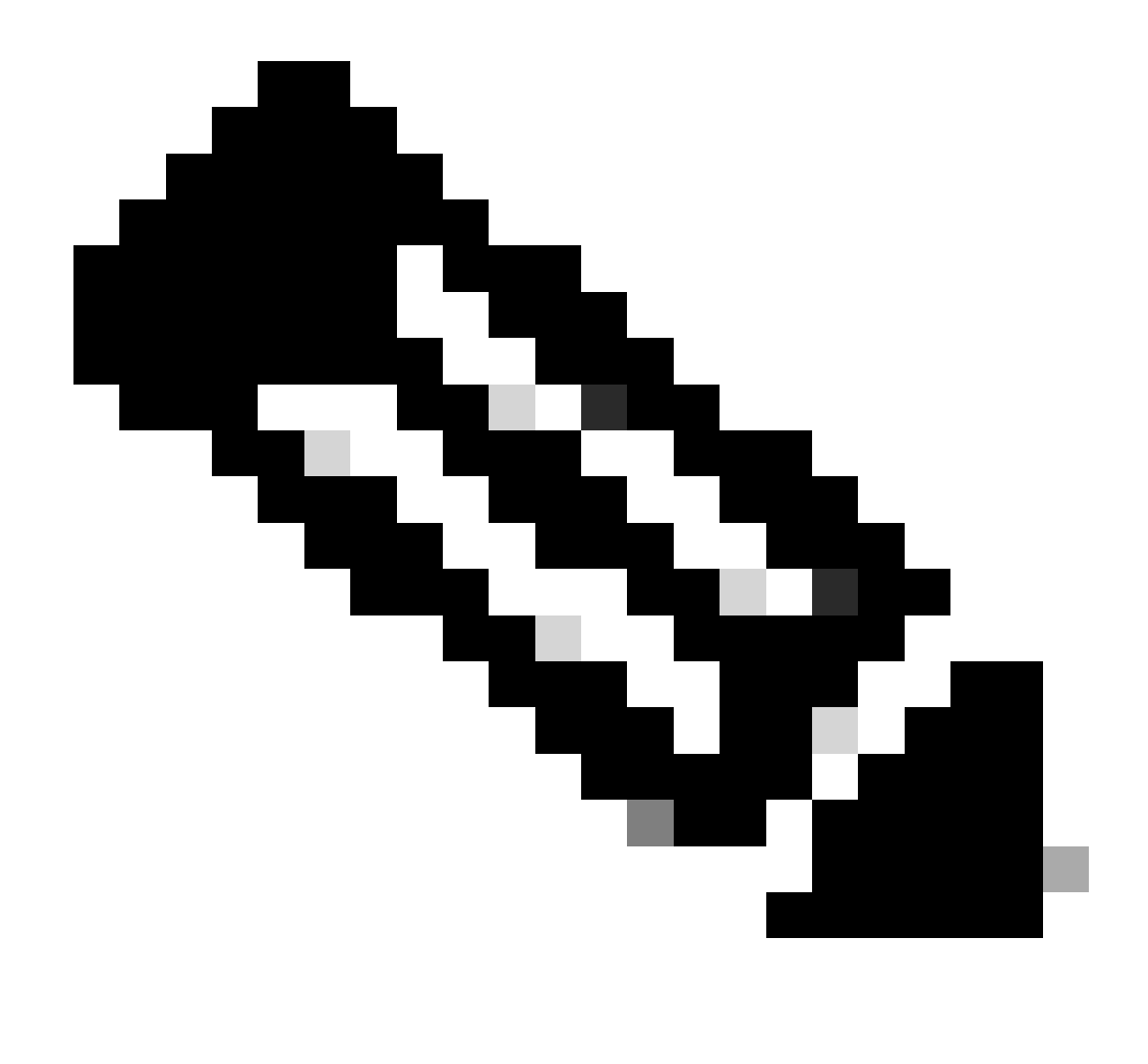

فيرعت فلم ليزنت درجمب ةعومجملا جەن بجومب يقفن ل.اصتا ل.وكوتوربك SSL ليمع ليطعتب ىصوي :<del>نظح</del>الم لكشب نيمدختسملا ل.اصتا ةيناكمإ نمضي اذهو .نيمدختسملا عيمجل يصخشلا رتويبمكلا زاهج ىل! ليمعلا ل يقفنلا ل.اصتال لوكوتورب مادختساب يرصح IKEv2/IPsec.

ةحصلا نم ققحتلا

حيحص لكشب لمعي كيدل نيوكتلا نأ نم دكأتلل مسقلا اذه مادختسإ كنكمي.

1. لان نم مدختسمل يصخشلا رتويبمكلا زاهج نم SSL لاصتا ءاشنال FQDN/IP مدختساً ،لوألا لاصتالل قبسنلاب AnyConnect.

ليمعلا فيرعت فلم ClientProfile.xmlدوجو نم دكأت ،ةقباسلا ةوطخلا ذيفنت ةيناكمإ مدعو SSL لوكوتورب ليطعت ةلاح يف .2

. C:\ProgramData\Cisco Anyconnect Secure Mobility Client\Profile راسملا نمض يصخشلا رتويبمكلا ىلع

3. اەبلط درچمب ةقداصملل رورملا ةملكو مدختسملا مسا لخدا.

4. مدختسملا رتويبمك زامج ىلع ليمعلا فيرعت فلم ليزنت متي ،ةججانلا ةقداصملا دعب.

5. ب لاصتال عطق AnyConnect.

6. ليمعلا فيرعت فلم يف روكذملا فيضملا مسا رايتخال ةلدسنملا ةمئاقلا مدختساً ،فيرعتلا فلم ليزنت درجمب RAVPN-IKEV2 مادختساب AnyConnect ب لاصتالل

7. رقنا Connect.

| 🚳 Cisco AnyC | onnect Secure Mobility Client            |   | — |         | × |
|--------------|------------------------------------------|---|---|---------|---|
|              | VPN:<br>Ready to connect.<br>RAVPN-IKEV2 | ~ |   | Connect |   |

AnyConnect ةلدسنملا ةمئاقلا

8. مداخ ىلع اەۋاشنإ مت يتلا ةقداصملل رورملا ةملكو مدختسملا مسا لخدأ .8

|      | S Cisco   | o AnyConnec<br>Username:<br>Password: | ct   RAVPN-Ik<br>ikev2-user<br>******* | KEV2              |        |     |
|------|-----------|---------------------------------------|----------------------------------------|-------------------|--------|-----|
| 🔇 Ci | sco AnyCo | onnect Secure                         | e Mobility Cl                          | <b>ОК</b><br>ient | Cancel | ×   |
|      |           | VPN:<br>Contacting R/<br>RAVPN-IKEV   | AVPN-IKEV2.                            |                   | Conne  | ect |

AnyConnect لاصتا

9. لاصتالا درجمب مدختسملا (IKEv2/IPsec) لوكوتوربلاو فيرعتلا فلم نم ققحتلا.

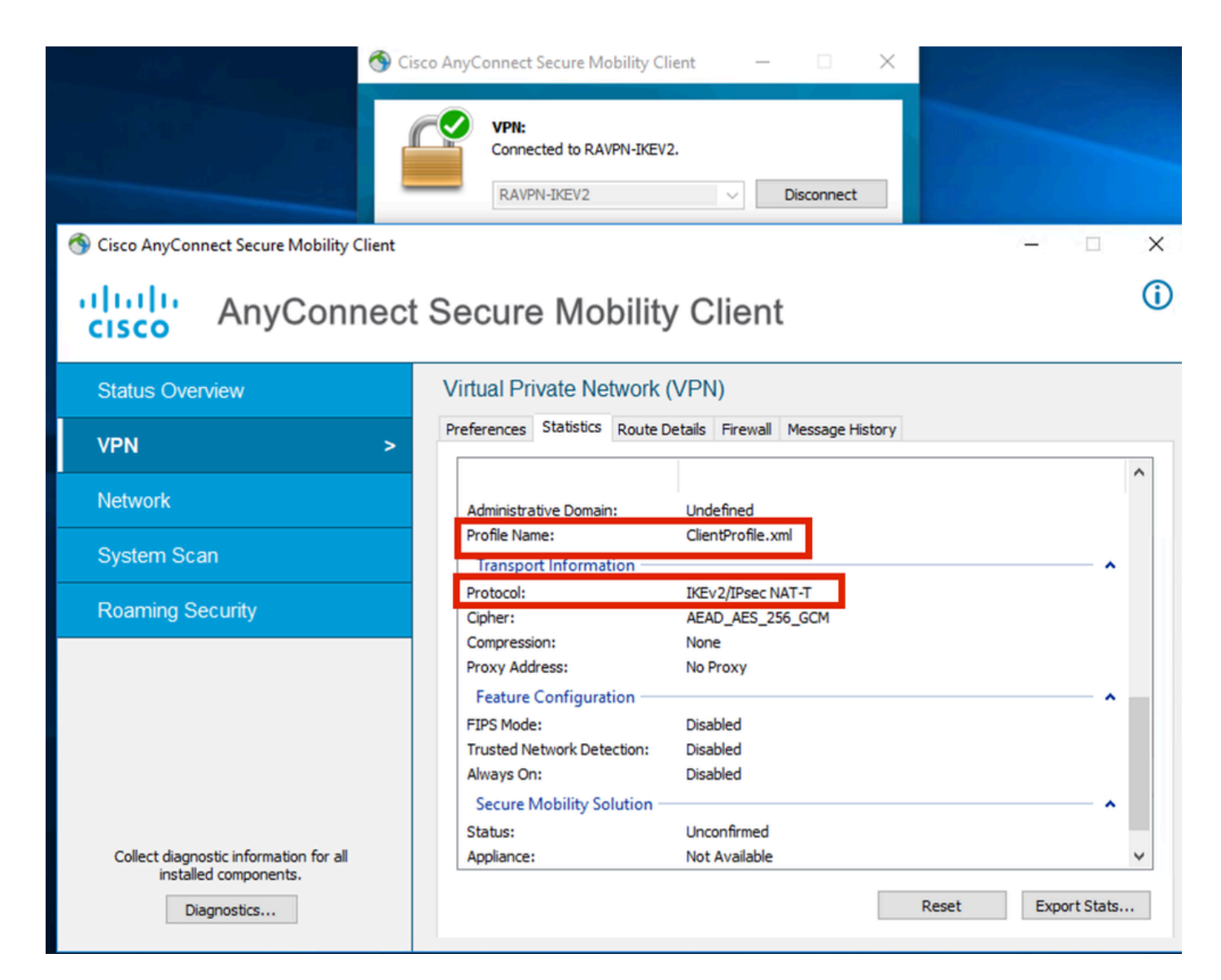

لصتم AnyConnect

:FTD يف رماوألا رطس ةهجاو تاجرخم

<#root>

firepower# show vpn-sessiondb detail anyconnect

Session Type: AnyConnect

Username : ikev2-user Index : 9 Assigned IP : 10.1.1.1 Public IP : 10.106.55.22 Protocol : IKEv2 IPsecOverNatT AnyConnect-Parent License : AnyConnect Premium Encryption : IKEv2: (1)AES256 IPsecOverNatT: (1)AES-GCM-256 AnyConnect-Parent: (1)none

Hashing : IKEv2: (1)SHA512 IPsecOverNatT: (1)none AnyConnect-Parent: (1)none Bytes Tx : 450 Bytes Rx : 656 Pkts Tx : 6 Pkts Rx : 8 Pkts Tx Drop : 0 Pkts Rx Drop : 0 Group Policy : RAVPN-group-policy Tunnel Group : RAVPN-IKEV2 Login Time : 07:14:08 UTC Thu Jan 4 2024 Duration : 0h:00m:08s Inactivity : 0h:00m:00s VLAN : none VLAN Mapping : N/A Audt Sess ID : 0ac5e205000090006596618c Security Grp : none Tunnel Zone : 0 IKEv2 Tunnels: 1 IPsecOverNatT Tunnels: 1 AnyConnect-Parent Tunnels: 1 AnyConnect-Parent: Tunnel ID : 9.1 Public IP : 10.106.55.22 Encryption. : none. Hashing : none Auth Mode : userPassword Idle Time out: 30 Minutes Idle TO Left : 29 Minutes Client OS : win Client OS Ver: 10.0.15063 Client Type : AnyConnect Client Ver : 4.10.07073 IKEv2: Tunnel ID : 9.2 UDP Src Port : 65220 UDP Dst Port : 4500 Rem Auth Mode: userPassword Loc Auth Mode: rsaCertificate Encryption : AES256 Hashing : SHA512 Rekey Int (T): 86400 Seconds Rekey Left(T): 86391 Seconds PRF : SHA512 D/H Group : 19 Filter Name : Client OS : Windows Client : AnyConnect Type IPsecOverNatT: Tunnel ID : 9.3 Local Addr : 0.0.0.0/0.0.0/0/0 Remote Addr : 10.1.1.1/255.255.255.255/0/0 Encryption : AES-GCM-256 Hashing : none Encapsulation: Tunnel Rekey Left(T) : 28791 Seconds Rekey Int (T): 28800 Seconds Idle Time Out: 30 Minutes Idle TO Left : 29 Minutes Bytes Tx : 450 Bytes : 656 Rx Pkts Tx : 6 Pkts Rx : 8

firepower# show crypto ikev2 sa

IKEv2 SAs:

Session-id:6, Status:UP-ACTIVE, IKE count:1, CHILD count:1

 Tunnel-id Local
 Remote
 fvrf/ivrf

 16530741
 10.197.167.5/4500
 10.106.55.22/65220
 Encr:

 Encr:
 AES-CBC, keysize:
 256, Hash:
 SHA512, DH Grp:19, Auth sign: RSA, Auth verify: EAP
 Life/Active Time:
 86400/17 sec

 Child sa:
 local selector
 0.0.0.0/0 - 255.255.255/65535
 remote selector
 10.11.1.1/65535

 ESP spi
 in/out:
 0x6f7efd61/0xded2cbc8
 535

firepower# show crypto ipsec sa

interface: Outside Crypto map tag: CSM\_Outside\_map\_dynamic, seq num: 30000, local addr: 10.197.167.5 Protected vrf: local ident (addr/mask/prot/port): (0.0.0.0/0.0.0/0/0) remote ident (addr/mask/prot/port): (10.1.1.1/255.255.255.255/0/0) current\_peer: 10.106.55.22, username: ikev2-user dynamic allocated peer ip: 10.1.1.1 dynamic allocated peer ip(ipv6): 0.0.0.0 #pkts encaps: 6, #pkts encrypt: 6, #pkts digest: 6 #pkts decaps: 8, #pkts decrypt: 8, #pkts verify: 8 #pkts compressed: 0, #pkts decompressed: 0 #pkts not compressed: 0, #pkts comp failed: 0, #pkts decomp failed: 0 #pre-frag successes: 0, #pre-frag failures: 0, #fragments created: 0 #PMTUs sent: 0, #PMTUs rcvd: 0, #decapsulated frgs needing reassembly: 0 #TFC rcvd: 0, #TFC sent: 0 #Valid ICMP Errors rcvd: 0, #Invalid ICMP Errors rcvd: 0 #send errors: 0, #recv errors: 0 local crypto endpt.: 10.197.167.5/4500, remote crypto endpt.: 10.106.55.22/65220 path mtu 1468, ipsec overhead 62(44), media mtu 1500 PMTU time remaining (sec): 0, DF policy: copy-df ICMP error validation: disabled, TFC packets: disabled current outbound spi: DED2CBC8 current inbound spi : 6F7EFD61 inbound esp sas: spi: 0x6F7EFD61 (1870593377) SA State: active transform: esp-aes-gcm-256 esp-null-hmac no compression in use settings ={RA, Tunnel, NAT-T-Encaps, IKEv2, } slot: 0, conn\_id: 9, crypto-map: CSM\_Outside\_map\_dynamic sa timing: remaining key lifetime (sec): 28723 IV size: 8 bytes replay detection support: Y Anti replay bitmap:

0x0000000 0x00001FF

```
outbound esp sas:
  spi: 0xDED2CBC8 (3738356680)
  SA State: active
  transform: esp-aes-gcm-256 esp-null-hmac no compression
  in use settings ={RA, Tunnel, NAT-T-Encaps, IKEv2, }
  slot: 0, conn_id: 9, crypto-map: CSM_Outside_map_dynamic
  sa timing: remaining key lifetime (sec): 28723
  IV size: 8 bytes
  replay detection support: Y
  Anti replay bitmap:
  0x00000000 0x00000001
```

:ISE تالجس

|          | Time                    | Status | Details | Repea | Identity   | Endpoint ID     | Endpoint    | Authenti     | Authoriz     | Authoriz     | IP Address | Network De     | Device Port | Identity Group | Posture      | Server | Mdm Ser    |
|----------|-------------------------|--------|---------|-------|------------|-----------------|-------------|--------------|--------------|--------------|------------|----------------|-------------|----------------|--------------|--------|------------|
| $\times$ |                         |        | . ×     |       | Identity   | Endpoint ID     | Endpoint Pr | Authenticati | Authorizatio | Authorizatio | IP Address | Network Device | Device Port | Identity Group | Posture Star | Server | Mdm Server |
|          | Jan 04, 2024 07:14:10.4 | ٠      | a       | 1     | lkev2-user | 00:50:56:8D:68: | Windows1    | Default >>   | Default >>   | PermitAcc    |            |                |             |                | 1            | ise    |            |
|          | Jan 04, 2024 07:14:10.4 | •      | 0       |       | ikev2-user | 00:50:56:8D:68: | Windows1    | Default >>   | Default >>   | PermitAcc    |            | Cisco-Radius   |             | Workstation    | 1            | ise    |            |

ةرشابملا تالجسلا - ISE

# اه حال صاو عاط خأل فاش ك تسا

اهحالصإو نيوكتلا ءاطخأ فاشكتسال اهمادختسإ كنكمي تامولعم مسقلا اذه رفوي.

```
debug radius all
debug crypto ikev2 platform 255
debug crypto ikev2 protocol 255
debug crypto ipsec 255
```

ةمجرتاا مذه لوح

تمجرت Cisco تايان تايانق تال نم قعومجم مادختساب دنتسمل اذه Cisco تمجرت ملاعل العامي عيمج يف نيم دختسمل لمعد يوتحم ميدقت لقيرشبل و امك ققيقد نوكت نل قيل قمجرت لضفاً نأ قظعالم يجرُي .قصاخل امهتغلب Cisco ياخت .فرتحم مجرتم اممدقي يتل القيفارت عال قمجرت اعم ل احل اوه يل إ أم اد عوجرل اب يصوُتو تامجرت الاذة ققد نع اهتي لوئسم Systems الما يا إ أم الا عنه يل الان الانتيام الال الانتيال الانت الما